به نام خدا

دانش پژوه گرامی، دوره نصب و راه اندازی نرم افزار میز مرجع مجازی نیازمند تهیه فضای میزبانی و همینطور ثبت دامنه اینترنتی می باشد.

برای این منظور به آدرس اینترنتی http://bartarweb.ir/cp/register.php مراجعه نمایید.

فرم ثبت نام را بطور کامل تکمیل و سپس بر گزینه ثبت نام کنید را بزنید. بعد از تکمیل ثبت نام در صورتی که بصورت مستقیم وارد سایت نشدید، از گزینه ورود در بالای صفحه استفاده نمایید.

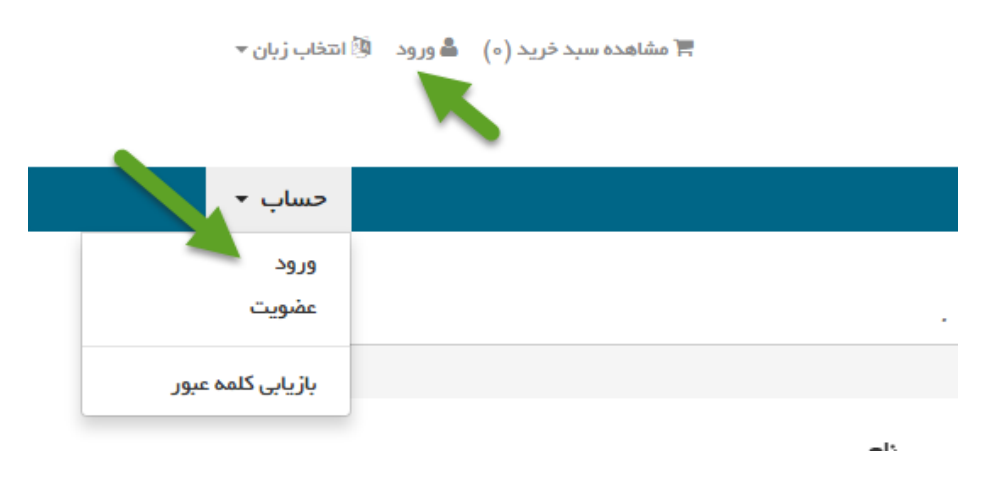

پس از ورود به سایت از منوی بالا گزینه سرویس و بعد از آن سفارش سرویس جدید را انتخاب نمایید.

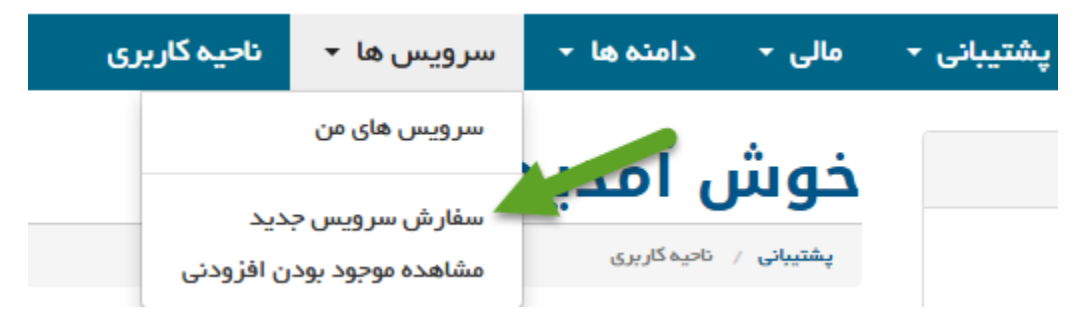

در صفحه جدید گزینه میزبانی وب لینوکس بین المللی را انتخاب کنید.

میزبانی وب لینوکس ملی | میزبانی وب لینوکس بین المللی | وب کنفرانس – وبینار | سامانه گفتگوی آنلاین | طراحی سایت | سرور همری ویژه | میزبانی وب لینوکس – ویژه | سرویس ایمیل | خدمات محصولات | تمدید دامنه ها | ثبت دامین | انتقال دامین | مشاهده سبد خرید

در صفحه جدید که باز میشود، محصول bartar۱ را سفارش دهید.

#### Bartarı

۱۰۰ مگابایت فضای میزبانی / ۵ گیگابایت ترافیک ماهیانه / کنترل پنل CPanel / نامحدود پست الکترونیکی / نامحدود دیتابیس MySQL

ه ه ه,۰۵۵ ريال سالانه

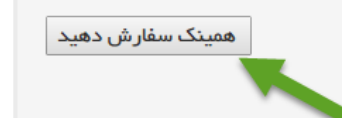

در صفحه بعد می بایست نام دامنه مورد نظر خود را انتخاب نمایید. نام دامنه آدرس اینترنتی شما برای دسترسی به وب سایت شما می باشد. پس در انتخاب نام دقت نمایید. بعد از وارد کردن نام، پسوند دامنه خود را بر روی ir قرار دهید. استفاده از کد تخفیف فقط در ثبت دامنه ir امکان پذیر است.

### سبد خرید

سبد خريد

# شکل کالا

محصول مورد نظر نیاز به دامین دارد، لطفا دامنه ای را وارد کنید

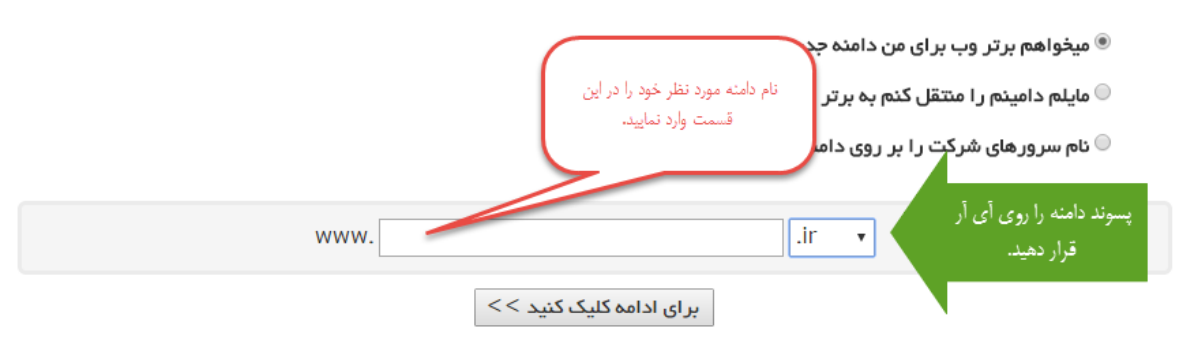

بعد از وارد کردن نام دامنه مورد نظر و انتخاب پسوند دامنه ir گزینه برای ادامه کلیک کنید را بزنید.

### دامين انتخاب كنيد

| اطلاعات بيشتر              | وضعيت                   | نام دامین       |
|----------------------------|-------------------------|-----------------|
| ۱ سال/ ها @ ۴۹٫۰۰۵ ۲ریال ▼ | 🖻 این دامنه موجود است!  | iranarmook.ir   |
| ۱ سال/ ها @ ۵۰٫۰۰۵۳ریال ▼  | 🗖 این دامنه موجود است!  | iranarmook.com  |
| ۱ سال/ ها @ ۵۰٫۰۰۵۳ریال ▼  | 🗖 این دامنه موجود است!  | iranarmook.net  |
| ۱ سال/ ها @ ۵۰٫۰۰۵۳ریال ▼  | 🗖 این دامنه موجود است!  | iranarmook.org  |
| ۱ سال/ ها @ ۰٫۰۰۰۵۳ریال ▼  | 🗖 این دامنه موجود است!  | iranarmook.info |
| ۱ سال∕ ها @ ۸۹۰٬۰۰۰ریال ▼  | 🗖 این دامنه موجود است!  | iranarmook.co   |
|                            | برای ادامه کلیک کنید >> |                 |

در صورتی که دامنه شما قابل ثبت باشد، گزینه این دامنه موجود است نمایش داده میشود.، برای ادامه روند ثبت گزینه برای ادامه کلیک کنید را بزنید.

در مرحله بعد می بایست نام کاربری مربوط به ایرنیک خود را وارد کنید. اگر تا به حال دامنه اینترنتی در سایت nic.ir سایت nic.ir ثبت نکرده اید، گزینه ساخت شناسه جدید در ایرنیک را بزنید. در غیر این صورت شناسه خود در ایرنیک را وارد و گزینه بروزرسانی سبد خرید را انتخاب کنید.

# پیکربندی دامین ها

لطفا برای خرید دامنه مورد نظر آن را به سبد خرید خود اضافه کنید.

### iranarmook.ir - 1 سال/ ها [دارای فضا است]

|                              | افزودنيها                       |
|------------------------------|---------------------------------|
| + ساختن شناسه جدید در ایرنیک | ایمیل یا شناسه شما در<br>ایرنیک |
| بروزرسانی سبد خرید           |                                 |

در صورتی که شناسه ایرنیک ندارید با زدن گزینه ساختن شناسه جدید در ایرنیک پنجره ایجاد شناسه به شما نمایش داده میشود.

# ساختن شناسه کاربری ایرنیک

پر کردن فیلدهایی که با ستاره (٭) مشخص شدهاند، اجباری میباشد.

## نوع شناسه: حقيق 🔻

- خواهشمند است اطلاعات خواسته شده در فرم زیر را دقیق و مطابق با اطلاعات مثبت وارد نمایید.
- جهت کسب اطلاعات بیشتر، ضوابط و شرایط شناسهٔ ایرنیک را پیش از پرکردن اطلاعات مطالعه نمایید.

فرم ساخت شناسه را بطور کامل تکمیل و سپس گزینه ثبت شناسه را بزنید.

بعد از انجام این مراحل شناسه برای شما ایجاد میشود، شناسه ارائه شده را در پنجره قبلی وارد نمایید و گزینه بروزرسانی سبد خرید را بزنید.

## خلاصه سفارش

| قيمت                                               | توشيحات                                                |  |
|----------------------------------------------------|--------------------------------------------------------|--|
| ه ه ه,ه ۵ دیال                                     | میزبانی وب لینوکس بین المللی – Bartarı (iranarmook.ir) |  |
|                                                    | [ویرایش پیکریندی ][حذف]                                |  |
| ه ه ۹٫۰ ۴ ریال                                     | ثبت دامین – ۱ – iranarmook.ir سال∕ ها                  |  |
|                                                    | [ تعريف اضافات دامين][حذف]                             |  |
| ۹۹٫۰۰۰ ۲۹۹٫۰۰۰                                     | مجموع:                                                 |  |
| ۹۹,۰۰۰ ۲ ریال                                      | قابل پرداخت :                                          |  |
| ه ه ۹۹٫۰۰ ۲ ریال سالانه                            | هزينه تمديد دوره:                                      |  |
| حذف تمامی سفارش ها از سبد خرید<br>مرحله بعدی سفارش | كد تخفيف                                               |  |

در این مرحله می بایست کد تخفیف خود را وارد نمایید. بعد از وارد کردن کد تخفیف گزینه لحاظ کردن کد تخفیف را بزنید.

# خلاصه سفارش

| قيمت                                                       | تومىيحات                                                                        |
|------------------------------------------------------------|---------------------------------------------------------------------------------|
| ۵۰۰۰°۲۵ ریال                                               | میزبانی وب لینوکس بین المللی – Bartarı (iranarmook.ir)                          |
|                                                            | [ویرایش پیکربندی][حذف]                                                          |
| ه ه ۴۹٫۰ پال                                               | ثبت دامین – ۱ – iranarmook.ir سال∕ ها                                           |
|                                                            | [ تعريف اضافات دامين][حذف]                                                      |
| ۲۹۹٫۰۰۰ لریال                                              | مجموع:                                                                          |
| ۲۹۹٫۰۰۰ لریال                                              | %۱۰۰ به مىورت يک بار تخفيف:                                                     |
| ۰ریال                                                      | قابل پرداخت :                                                                   |
| ه ه ه,۹۹ ۲ ريال سالانه                                     | هزينه تمديد دوره:                                                               |
| حذف تمامی سفارش ها از سبد خرید ادامه خرید مرحله بعدی سفارش | کد تخفیف مسیونین که ۱۰۰ ۵ « ۱۰ « به مورت یک بار تخفیف<br>از این کد استفاده نشود |

همانطور که مشاهده می کنید، با زدن کد تخفیف مبلغ پرداخت شما صفر میشود، در نظر داشته باشید کد تخفیف ارائه شده فقط یکبار و آن هم برای محصولات اشاره شده قابل استفاده می باشد.

برای ادامه مراحل گزینه مرحله بعدی سفارش را بزنید.

### طريقه پرداخت

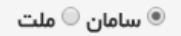

### توضيحات شما

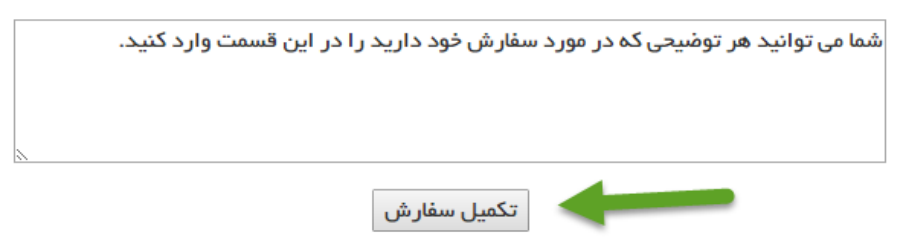

در آخر هم بر روی گزینه تکمیل سفارش کلیک کنید. با توجه به اینکه از کد تخفیف استفاده کرده اید، بعد از کلیک بر روی این گزینه سفارش شما در لحظه ایجاد و نیازی به پرداخت هیچگونه وجهی نمی باشد.